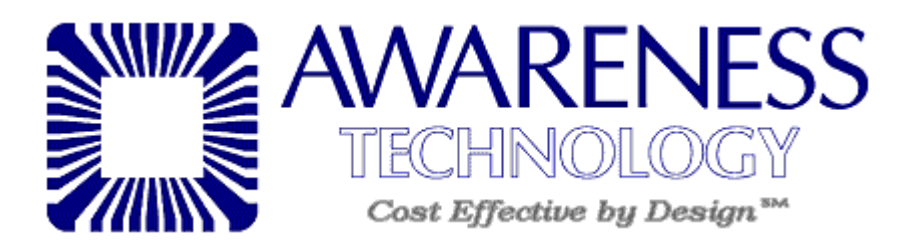

## For Version R6 software:

Click on the "Utilities" option of the menu bar and then choose "Launch Pack..."

| Instrument Status                  |                                     | Channel Bark                                           | Loading Instruction | Losing Instruction |  |
|------------------------------------|-------------------------------------|--------------------------------------------------------|---------------------|--------------------|--|
| Plate temperature Unknown          | Waste be                            | Filter Voltages                                        | Name/ID             | Position Volume    |  |
| Probe temperature Unknown          | Wash bot                            | Launch Assay Editor                                    | No Aer              | st lo show.        |  |
| Tenperature is changing to: Unknow | wn Rinos bot.                       | Lauroninad                                             |                     |                    |  |
| idk1                               | Redk2                               | Plata                                                  |                     |                    |  |
|                                    | 12345678<br>000000008<br>0000000016 | H G Y E D C I A<br>00000000000000000000000000000000000 |                     |                    |  |
|                                    | 0000000024                          | 000000000                                              |                     |                    |  |
|                                    | 0000000048                          | 0000000000                                             |                     |                    |  |
| 00000                              | 00000000056                         | 00000000000                                            |                     |                    |  |
| 00000                              | 0000000072                          | 000000000000000000000000000000000000000                |                     |                    |  |
| 00000                              | 00000000000                         | 0000000011                                             |                     |                    |  |
| 5s Hore                            | 50 Hone                             | GoHome                                                 |                     |                    |  |
| Reset                              | Reset                               | Relet                                                  |                     |                    |  |
| Save                               | Save                                |                                                        |                     |                    |  |
| Loed .                             | Loed.                               |                                                        |                     |                    |  |
|                                    |                                     |                                                        |                     |                    |  |
|                                    |                                     |                                                        |                     |                    |  |
|                                    |                                     |                                                        |                     |                    |  |
|                                    |                                     |                                                        | Control             | Man boot           |  |

This will pull up a new window (depicted below). Simply remember where the pack file is being sent or change the location manually. Click "Pack".

| Pack/Unpack a cer<br>Direction<br>Pack<br>Pack<br>C Unpack     | tain files to do migration.<br>From (root folder) :<br>Action :<br>To (ock file) : | Pack/Unpack all root files for touble shooting.  C:\ChemWell R6\Root  Pack ROOT files  C:\ChemWell R6\Root\username root.pck |
|----------------------------------------------------------------|------------------------------------------------------------------------------------|----------------------------------------------------------------------------------------------------|
| Content:                                                       |                                                                                    | Type your description:                                                                                                    |
| Fi<br>↓ \dbPatient.mdl<br>↓ \dbTest.mdb<br>↓ \0ther root file: | le Name<br>o                                                                       |                                                                                                    |
| Select all                                                     |                                                                                    |                                                                                                    |
| Progress:                                                      |                                                                                    | Pack Close                                                                                                    |

This will then open up the folder under which the pack file was sent. (See below picture):

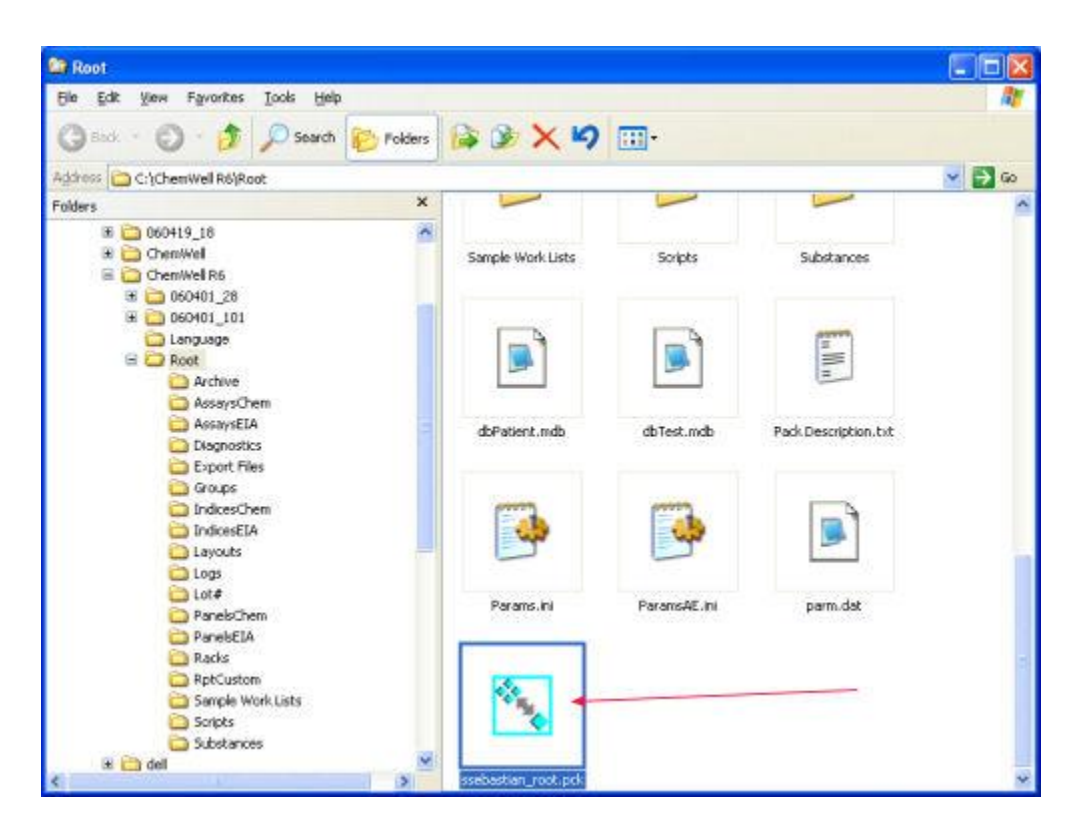

Simply attach the file into an email and send to <u>cw-support@awaretech.com</u> along with a description of the problem you are experiencing, remember to add the word "bypass" to the subject line so that it gets past our email server.